A partir de la console CS2, je choisi de déclarer une locomotive en train navette (Re 460). Pour cela, il faut cliquer sur la clé à molette afin de rentrer sur l'onglet de paramétrage de la locomotive

Sur l'onglet de configuration de ma Re 460, sous l'icône de l'accès CV (en bas à gauche, il y a l'icône pour accéder à la déclaration de la navette (voir cidessous)

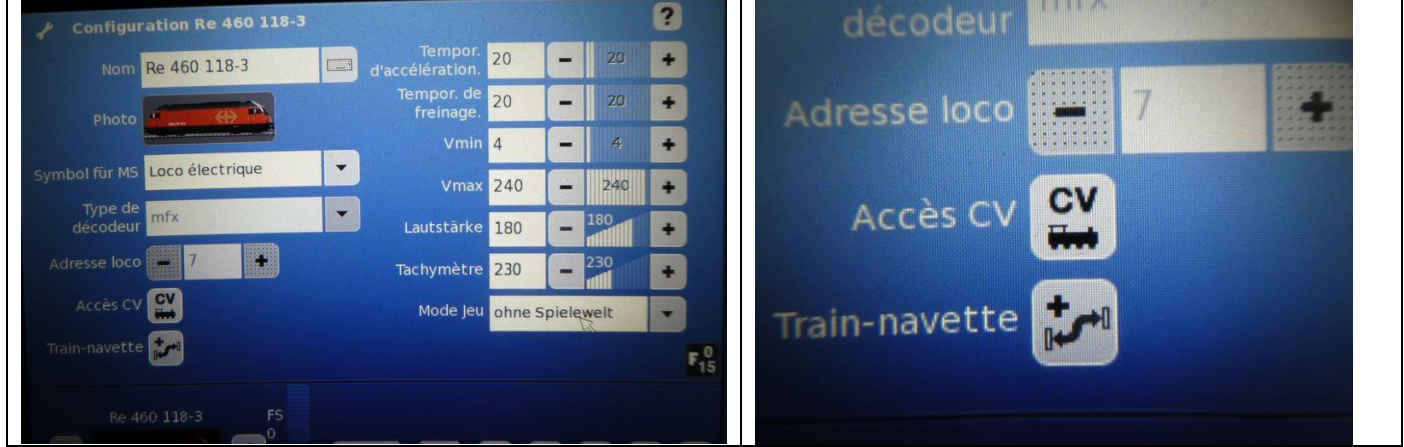

Une fois que l'on clique sur "Train Navette, on obtient l'onglet suivant:

| 7 Penderzügströcker         |                      | & Bendelzugstrecke       | für Loco Re 460 118-3   | 2        |
|-----------------------------|----------------------|--------------------------|-------------------------|----------|
|                             |                      |                          | 7 Pelludizugoti como ma |          |
| Contact S88 Début           | - 1                  |                          | Module :1 Contact :1    |          |
|                             | Module :1 Contact :2 | Contact S88 Début        | - 1                     | +        |
| Contact S88 Milieu          | - 2 +                |                          | Module :- Contact :-    |          |
|                             | Module :1 Contact :1 | Contact S88 Milieu       |                         | +        |
| Contact S88 Fin             | - 1 +                |                          | Module :1 Contact :2    |          |
| Gerät-Auswahl               | CS2 maître           | Contact S88 Fin          | - 2                     | t        |
| () without de reulement (%) | 20                   | Gerät-Auswahl            | CS2 maître              | -        |
| Vitesse de Toulement (70)   |                      | Vitesse de roulement (%) | 20 _ 20                 | +        |
| Tps d'attente (sec)         |                      | The distropts (coc)      | 5                       | <b>.</b> |
| 5(                          |                      | rps d'attente (sec)      |                         |          |
|                             |                      |                          |                         | _        |

Il faut modifier les numéros de contact du S88 pour les faire correspondre au layout de la navette.

Pour cela, on utilise le signe " – " ou" + " de la ligne correspondante au contact retenu. Sur l'image de droite, on voit que l'on a retenu le contact 1 pour une extrémité, et le contact 2 pour l'autre. Dans ce cas, il n'y a pas d'arrêt intermédiaire en milieu de parcours car on ne déclare aucun contact.

On en profite pour déclarer également la vitesse de roulement, et le temps d'attente en gare.

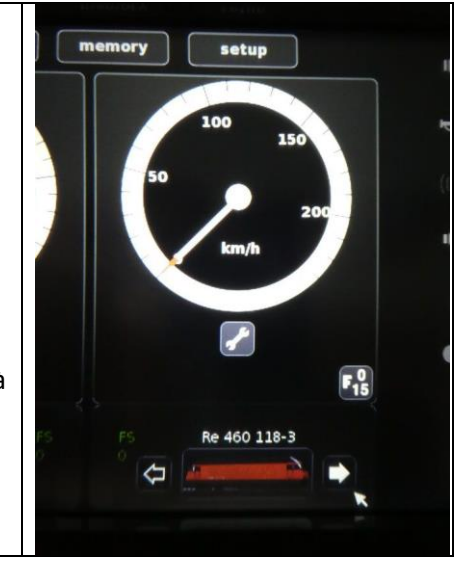

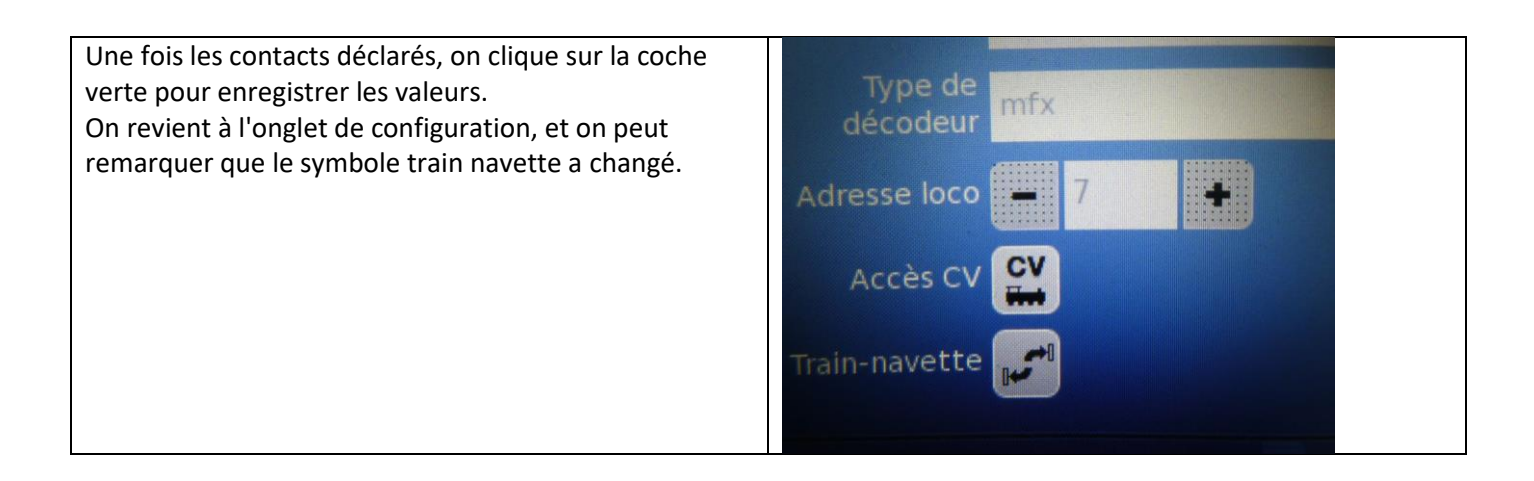

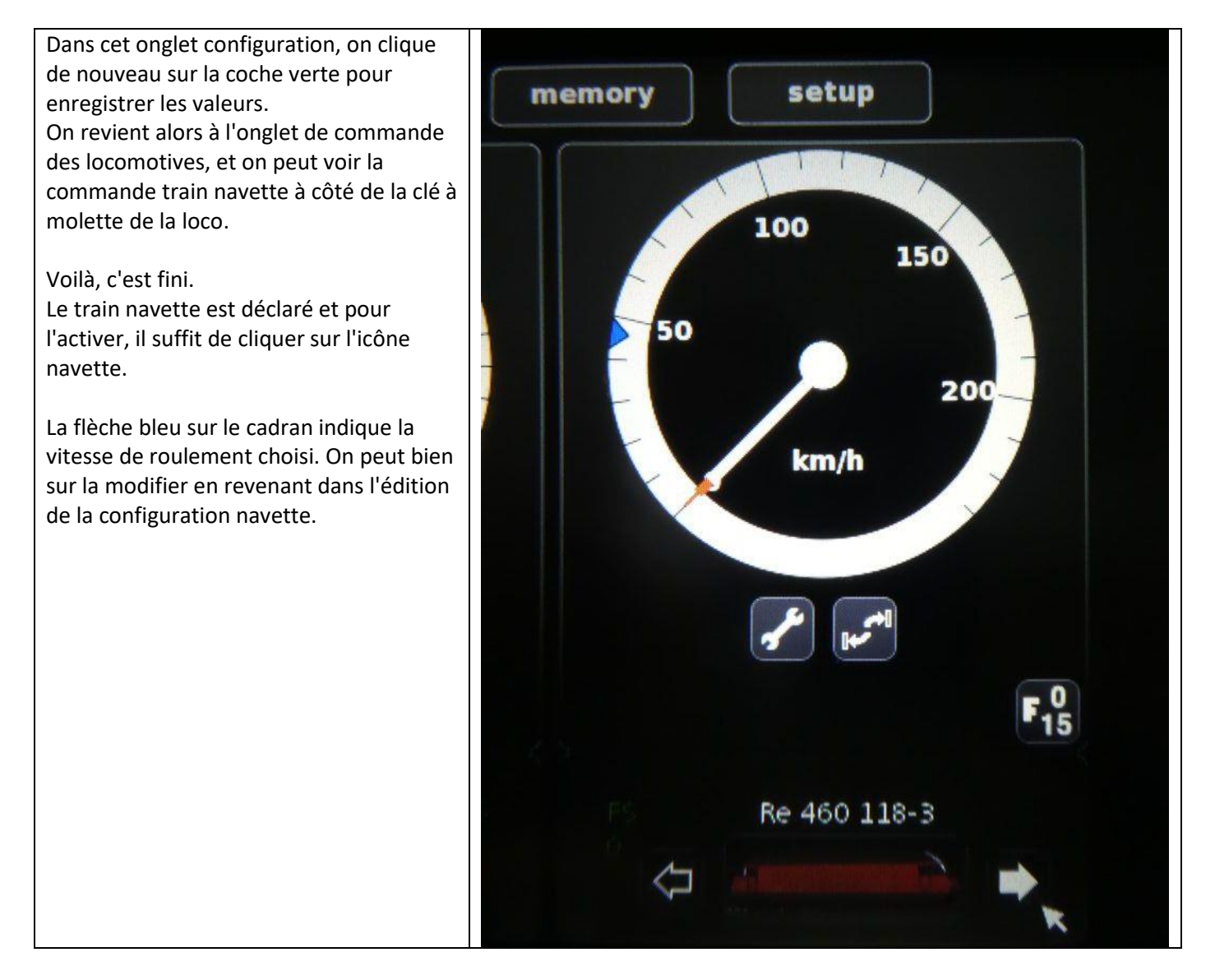